### Mode d'emploi – Module de déclaration des agents Cancérogènes, Mutagènes et Reprotoxiques (CMR) sur PADOA

#### Rappels préalables :

Le décret du 4 avril 2024 apporte différentes modifications concernant la traçabilité et le suivi des travailleurs exposés ou « susceptibles d'être exposés » à des agents chimiques cancérogènes, mutagènes ou toxiques pour la reproduction.

Ainsi, depuis le 5 juillet 2024, l'employeur doit établir une liste des travailleurs exposés ou susceptibles d'être exposés aux agents chimiques cancérogènes, mutagènes ou toxiques pour la reproduction. Celle-ci doit être transmisse services de prévention et de santé au travail.

Ce module est mis à votre disposition pour vous permettre de répondre à cette nouvelle obligation réglementaire.

# Les expositions sélectionnées dans ce module seront suggérées aux professionnels de santé OPSAT en charge du suivi de l'état de santé de vos salariés.

<u>Important :</u> En cas de doutes quant aux substances à renseigner nous pouvons vous proposer un accompagnement à l'analyse des FDS ou des conseils personnalisés. Vous pouvez demander une intervention via le formulaire en ligne sur notre site internet : <u>www.opsat.fr</u>

#### 1 - Dans le tunnel de Déclaration Obligatoire des Effectifs (DOE) :

Le module est proposé à l'étape intitulée « affectation des situations de travail » dans le tunnel de DOE : deux sous-étapes sont alors à renseigner :

1/2 : sélection des Suivi Individuel Renforcé (SIR) ;

2/2 : lorsqu'un SIR (agents CMR ou poussières de bois, ou silice, ou amiante) est sélectionné, un popup s'affiche avec des informations sur le décret du 4 avril 2024 rappelant l'obligation de l'employeur à déclarer les salariés exposés aux agents CMR :

| 1.00 · · · · · · · · · · · · · · · · · ·                                      |                                                                                      |                                                                                                    |                     |                                 |                       |  |  |
|-------------------------------------------------------------------------------|--------------------------------------------------------------------------------------|----------------------------------------------------------------------------------------------------|---------------------|---------------------------------|-----------------------|--|--|
| Affectation des situations de tra<br>2/2 Ajouter les substances chimiques car | avail<br>ncérigènes auquel vos salariés sont exposés. Comment identifier les substar | nces?                                                                                                    |                     |                                 |                       |  |  |
|                                                                               | Statut 1 47 Tri                                                                      |                                                                                                    |                     |                                 |                       |  |  |
|                                                                               |                                                                                      |                                                                                                    |                     |                                 |                       |  |  |
|                                                                               | □ Salarié ≎                                                                          | Début de o                                                                                                    | contrat Suivi       | Affectation de SIR S            | Substances            |  |  |
|                                                                               | TESTMARITALMAJ Majtest (25/01/1973)<br>Conseiller en prevention (Inconnu)            | 01/11/2019                                                                                                    | 9 SIR               | 01/11/2019                      | Ajouter une substance |  |  |
|                                                                               | TESTON Yves (25/01/1973)<br>Conseiller en prevention (Inconnu)                       | Décret nº 2024-307 du 4 avril 2024         Décret nº 2024-307 du 4 avril 2024         Nouveau décret concernant les travailleurs exposés aux agents chimiques cancérogènes, mutagènes ou toxiques pour la reproduction         Vois êres maintenant tenu de transmettre la liste de travailleurs suscentibles d'être exposés |                     |                                 |                       |  |  |
|                                                                               |                                                                                      | doit être transmise à votre ser<br>Accéder au décret                                                                                                    | rvice de prévention | et de santé au travail.<br>pris |                       |  |  |
| Affectation des situations de tr<br>2/2 Ajouter les substances chimiques ca   | avail<br>ncérigènes auquel vos salariés sont exposés. Comment identifier les subs    | stances ?                                                                                                    |                     |                                 |                       |  |  |
|                                                                               | Statut 1                                                                             |                                                                                                    |                     |                                 |                       |  |  |
|                                                                               | □ Salarié \$                                                                         | Début                                                                                                    | : de contrat Si     | uivi Affectation de SIR         | Substances            |  |  |
|                                                                               | TESTMARITALMAJ Majtest (25/01/1973)<br>Conseiller en prevention (Inconnu)            | 01/11/                                                                                                    | 2019                | SIR 01/11/2019                  | Ajouter une substance |  |  |
|                                                                               | TESTON Yves (25/01/1973)<br>Conseiller en prevention (Inconnu)                       | 26/08/                                                                                                    | 2019                | SIR 26/08/2019                  | Ajouter une substance |  |  |

Il est possible de valider l'étape sans sélectionner de substance ou de procédé. Ce module n'est donc pas bloquant pour la DOE. Vous pourrez revenir sur ces données ultérieurement via son espace PADOA (cf 2 – Hors DOE dans ce mode d'emploi).

Lors de l'ajout des substances/procédés CMR :

- Substances:

| Substances Procédés                                                                        |                                             |          |
|--------------------------------------------------------------------------------------------|---------------------------------------------|----------|
| Substances Hoteles                                                                         |                                             |          |
| ubstances *                                                                                |                                             |          |
| Sélectionner une ou plusieurs subst                                                        | ances 🗸                                     |          |
| lature d'exposition - Facultatif                                                           |                                             |          |
| Sélectionner la nature d'exposition                                                        | ~                                           |          |
|                                                                                            |                                             |          |
| egrés d'exposition - Facultatif                                                            |                                             |          |
| Indiquez le degré d'exposition à la s                                                      | ubstance (immersion, éclaboussur            | e, aucun |
| contact). Si c'est le cas, indiquez le                                                     | s protections utilisées par le salari       | é        |
|                                                                                            |                                             |          |
| Nucleo Menancilian - Fear Martif                                                           |                                             |          |
| Juree d'exposition - racuitatif                                                            |                                             |          |
|                                                                                            |                                             |          |
| Sélectionner la durée d'exposition                                                         | ~                                           |          |
| Sélectionner la durée d'exposition<br>Début d'exposition - Facultatif Fin d'               | <ul> <li>exposition - Facultatif</li> </ul> |          |
| Sélectionner la durée d'exposition                                                         | exposition - Facultatif<br>jj/mm/aaaa       |          |
| Sélectionner la durée d'exposition<br>Début d'exposition - Facultatif Fin d'<br>01/11/2019 | exposition - Facultatif<br>jj/mm/aaaa       |          |

Seul le nom de la substance est obligatoire, les autres champs à remplir sont facultatifs.

La substance peut être recherchée par nom ou par n°CAS (disponible dans la Fiche de Données de Sécurité du produit en question).

#### - Procédés:

Cela concerne les substances, mélanges et procédés considérés comme cancérogènes au sens de l'article R. 4412-60 du code du travail. Il suffit de cocher l'exposition correspondantes dans la liste établie par l'arrêté du 26 octobre 2020 :

| Substances                                 | Procédés                                                                   |                                                                                                |            |
|--------------------------------------------|----------------------------------------------------------------------------|------------------------------------------------------------------------------------------------|------------|
| Fabrication                                | d'auramine                                                                 |                                                                                                |            |
| Travaux exp<br>suie, le goue               | oosant aux hydrocarbur<br>dron, la poix, la fumée o                        | res polycycliques aromatiques présents d<br>ou les poussières de la houille                    | lans la    |
| Travaux exp<br>de l'électror               | oosant aux poussières,<br>affinage des mattes de                           | fumées ou brouillards produits lors du gr<br>nickel                                            | rillage et |
| Procédé à l'                               | acide fort dans la fabric                                                  | cation d'alcool isopropylique                                                                  |            |
| Travaux exp                                | oosant aux poussières o                                                    | de bois inhalables                                                                             |            |
| Travaux exp                                | oosant au formaldéhyde                                                     | e                                                                                              |            |
| Travaux exp<br>travail                     | oosant à la poussière de                                                   | e silice cristalline alvéolaire issue de procé                                                 | édés de    |
| Travaux ent<br>auparavant<br>refroidir les | raînant une exposition<br>utilisées dans des mote<br>pièces mobiles du mot | cutanée à des huiles minérales qui ont é<br>eurs à combustion interne pour lubrifier (<br>teur | té<br>et   |
| Travaux exp                                | oosant aux émissions d'                                                    | 'échappement de moteurs Diesel                                                                 |            |
| تمممينه المترجع                            | tion Frankrik                                                              |                                                                                                |            |

Une fois la ou les substances/procédés sélectionnés, il est possible de modifier cette saisie en passant la souris sur le nom de la substance et en cliquant sur « modifier » :

| □ Salarié ≎                       |             | Début de contrat | Suivi | Affi cta | Formaldéhyde<br>Dates d'exposition : Depuis le 01/11/2019 |  |
|-----------------------------------|-------------|------------------|-------|----------|-----------------------------------------------------------|--|
| Conseiller en prevention (Inconn  | /1973)<br>J | 01/11/2019       | SIR   | 01/ 1/2  | Modifier                                                  |  |
| Conseiller en prevention (Inconni | u)          | 26/08/2019       | SIR   | 26/08/2  | Ajouter une substance                                     |  |

## Il est toujours possible d'ajouter une ou plusieurs substance(s) à plusieurs salariés en même temps, cela évite de le faire pour chaque salarié si ces derniers ont tous la même exposition :

Pour cela il faut sélectionner l'ensemble des salariés concernés par l'ajout en masse et cliquer sur « ajouter une substance » au-dessus de la liste des salariés.

| de travail<br>les cancérigè | nes auquel tos salariés                    | sont exposés. Comment ider              | tifier les substances ? |            |                |                       |
|-----------------------------|--------------------------------------------|-----------------------------------------|-------------------------|------------|----------------|-----------------------|
| Stat                        | tut 1   JF Tri<br>2 sélectionnés           | Ajouter une substance                   |                         |            |                |                       |
|                             | TESTMARITALMAJ M<br>Conseiller en preven   | lajtest (25/01/1973)<br>Ition (Inconnu) |                         | 01/11/2019 | SIR 01/11/2019 | Formaldéhyde          |
| •                           | TESTON Yves (25/01<br>Conseiller en preven | /1973)<br>Ition (Inconnu)               |                         | 26/08/2019 | SIR 26/08/2019 | Ajouter une substance |

### <u>2 – Hors tunnel de DOE :</u>

Après connexion à son espace adhérent, Il faut cliquer dans le menu à gauche sur l'onglet « Risques » :

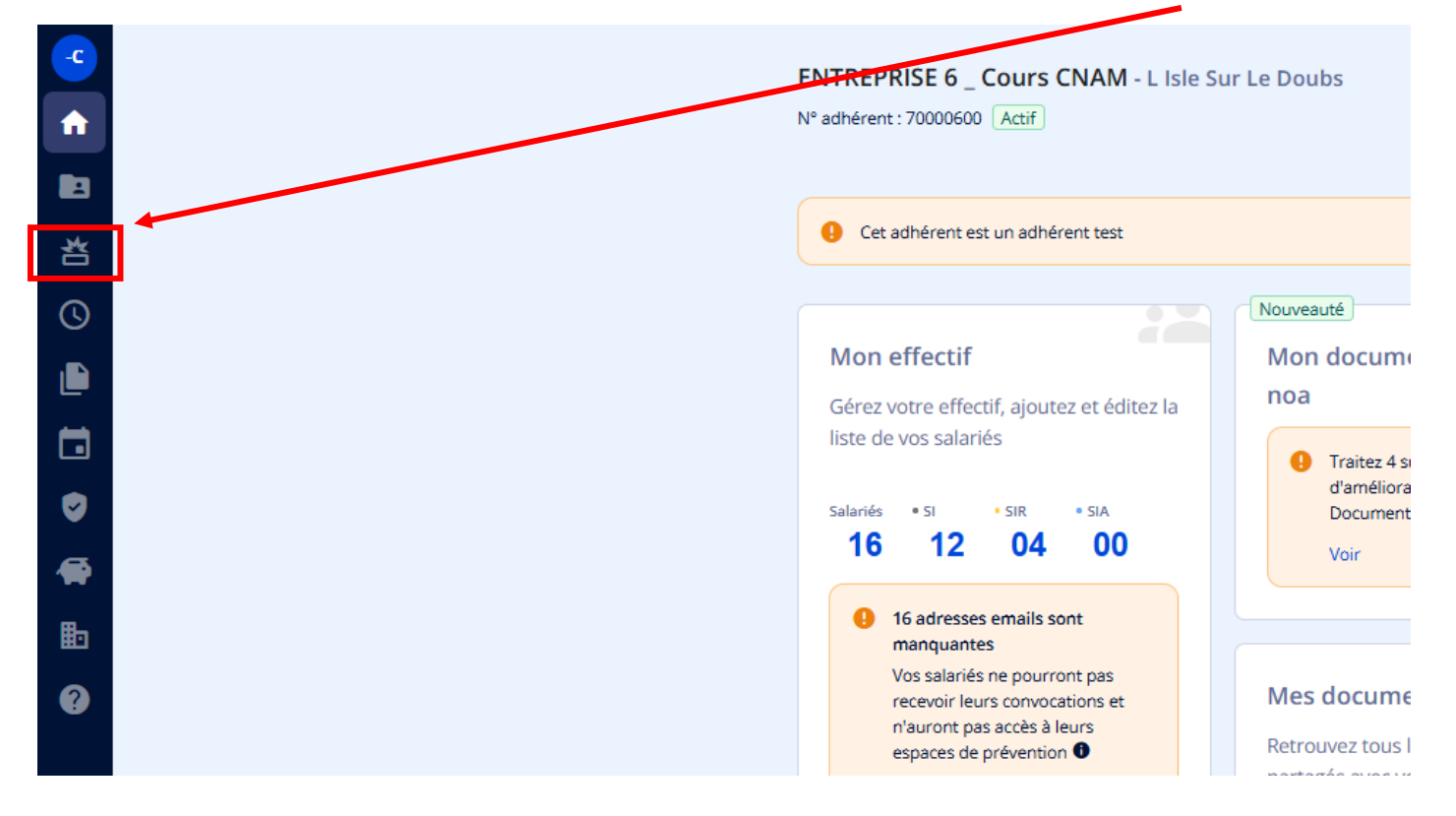

Cela renvoie vers une page identique à celle du tunnel de DOE :

| Risqu | es dans l'entreprise                           | Substances chimiques |                  |       |                    |                       |
|-------|------------------------------------------------|----------------------|------------------|-------|--------------------|-----------------------|
| Stat  | ut 1                                           |                      |                  |       |                    |                       |
|       |                                                |                      |                  |       |                    |                       |
|       | Salarié 🗘                                      |                      | Début de contrat | Suivi | Affectation de SIR | Substances            |
|       | LABHA Herve (11/12/195<br>Maintenance (CDI)    | 9)                   | 01/01/1985       | SIR   | 01/01/1985         | Ajouter une substance |
|       | LECOUX Roger (30/08/19<br>Scieur atelier (CDI) | 71)                  | 01/01/1993       | SIR   | 01/01/1993         | Ajouter une substance |
| 0     | MACHIN Paul (13/02/197<br>Scieur (CDI)         | 5)                   | 01/12/2008       | SIR   | 01/12/2008         | Ajouter une substance |
| 0     | PIERRE Marius (25/12/19<br>Scieur (CDI)        | 90)                  | 01/01/2023       | SIR   | 01/01/2023         | Ajouter une substance |

A l'issue de cette déclaration, vous pouvez générer la liste sous format excel en cliquant sur « télécharger » :

| Risqu | es dans l'entreprise Substances chimiques         |                  |       |                    |                       |             |             |
|-------|---------------------------------------------------|------------------|-------|--------------------|-----------------------|-------------|-------------|
| State | μt 1   [17] Tri                                   |                  |       |                    |                       | Q Retherens | Télécharger |
|       | Salarié 🗘                                         | Début de contrat | Suivi | Affectation de SIR | Substances            |             |             |
|       | LABHA Herve (11/12/1959)<br>Maintenance (CDI)     | 01/01/1985       | SIR   | 01/01/1985         | Formaldéhyde          |             | i           |
|       | LECOUX Roger (30/08/1971)<br>Scieur atelier (CDI) | 01/01/1993       | SIR   | 01/01/1993         | Ajouter une substance |             |             |
|       | MACHIN Paul (13/02/1975)<br>Scieur (CDI)          | 01/12/2008       | SIR   | 01/12/2008         | Ajouter une substance |             |             |
|       | PIERRE Marius (25/12/1990)<br>Scieur (CDI)        | 01/01/2023       | SIR   | 01/01/2023         | Ajouter une substance |             |             |